## Testprep Kart

## **TEST PORTAL NAVIGATION**

1) Click on the LOG IN button on the Right-Hand side above.

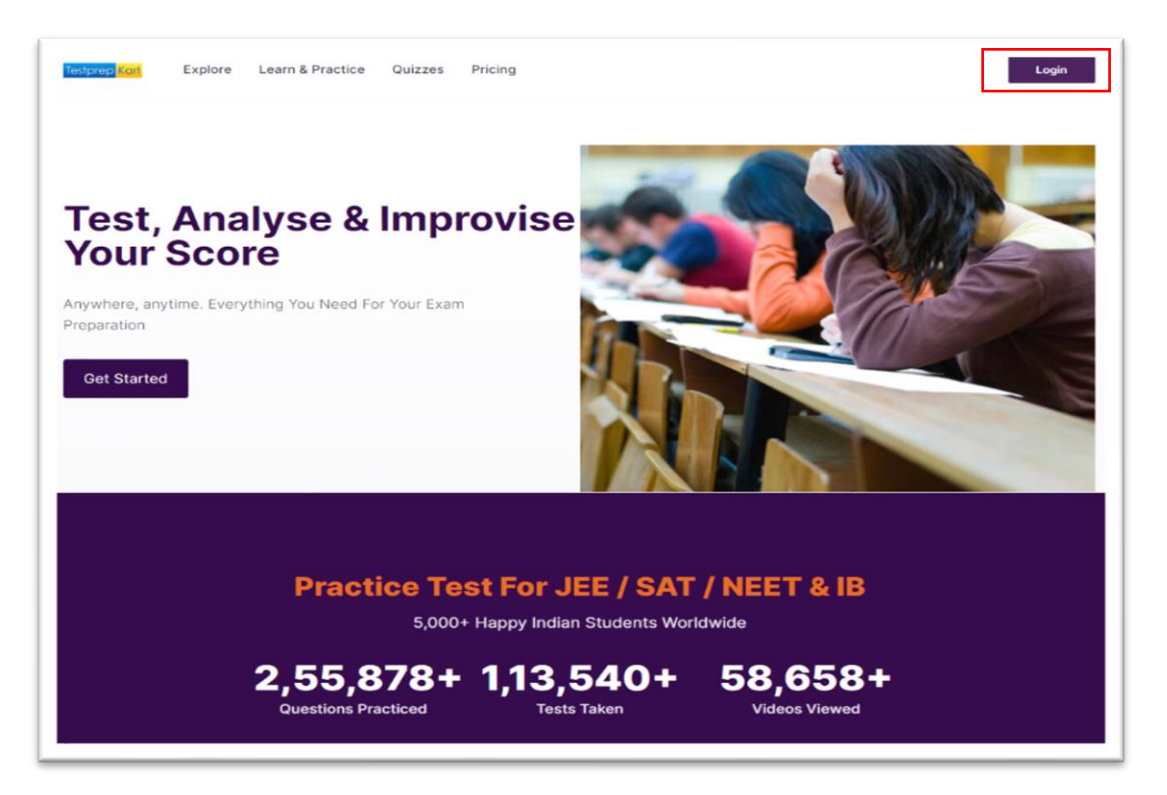

2) Enter your Username & Password to Log in to your Account.

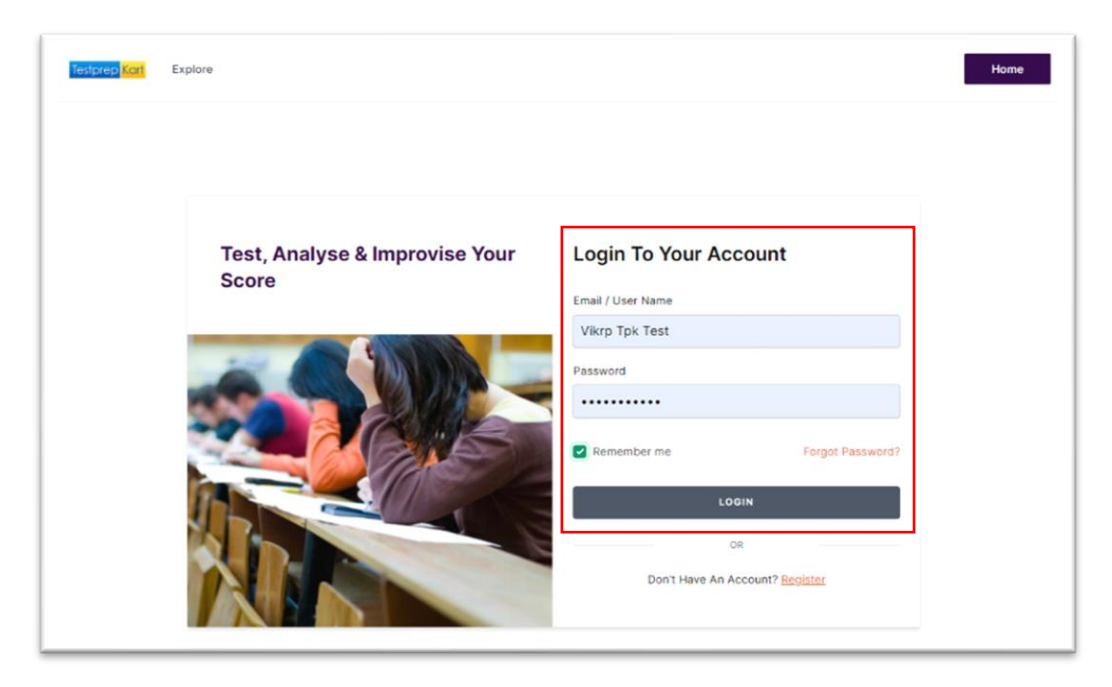

## Testprep Kart

3) Click CHOOSE SYLLABUS to select your Grade.

| Testprep Karl        |  | Q Search             | 🗿 0 XP 🔔 📃      |
|----------------------|--|----------------------|-----------------|
| No Syllabus Selected |  | Update Syllabus      |                 |
| Dashboard            |  | Choose Category      |                 |
| 💾 Learn & Practice   |  | Grade 12_Full Length | Grade 9_Science |
| 2 Quizzes            |  | JEE Exam             | Grade 9 Exam    |
| My Progress          |  | IB SL_Physics        |                 |
|                      |  | 18 Exam              |                 |
|                      |  |                      |                 |

4) Select the respective grade & the subject basis the schedule test.

| 🧿 0 XP 🗘 🌔                      |
|---------------------------------|
|                                 |
|                                 |
| Grade 9_Science<br>Grade 9 Exam |
|                                 |
|                                 |

5) Click on the **QUIZZES** option to check the scheduled test.

| Testprep Kort        | Q Search    |          |                  | 👴 o xp 🔔 📃        |
|----------------------|-------------|----------|------------------|-------------------|
| Grade 12_Full Length | Quizzes     |          |                  |                   |
| Dashboard            | Browse      |          |                  | $\leftrightarrow$ |
| 🗜 Learn & Practice   | •           |          | •                | •                 |
| [] Quizzes           | Assignments | Contests | Daily Challenges | Daily Tasks       |
| My Progress          |             |          |                  |                   |

## Testprep Kart

| Nort Cont             | Q. Search                                                                                                    | 😳 0 XP 💭                                                   |
|-----------------------|----------------------------------------------------------------------------------------------------|------------------------------------------------------------|
| Srade 12, Full Length | Quizzes                                                                                                    |                                                            |
| 28 Dashboard          | Browse                                                                                                    |                                                            |
| Learn & Practice      |                                                                                                    | •                                                          |
| Quizzes               | Assignments Contests Da                                                                                                    | ily Challenges Daily Tasks                                 |
| My Progress           |                                                                                                    | Vie                                                        |
|                       |                                                                                                    |                                                            |
|                       |                                                                                                    | ANT WATLAND STURM                                          |
|                       | Hon, Jan 31st, 2022, 07:00 AM                                                                                                    | Pion, Feb 28th, 2022, 03:00 PM                             |
|                       | 🗎 Wed, Feb 2nd, 2022, 12:00 PM                                                                                                    | 🗂 Thu, Mar 3rd, 2022, 03:00 PH                             |
|                       |                                                                                                    |                                                            |
|                       | ① Timerone - Asia/Kolkata                                                                                                    | 🕑 Timerone - Asia/Kolkata                                  |
|                       | Timezone - Asla/Kolkata      75     180     300.00     77                                                                                                    | Timezone - Asia/Kolkata     180 300.00     Ninutes Marks   |
|                       | Theresone - Asla/Kolkata           75         180         300,00         77           Questions         minutes         Marks         Questions         000000000000000000000000000000000000 | Timezone - Asia/Kolkata     S 180 300.00     sations Herks |

6) Click on the **START QUIZ** option on the test, assigned for the particular date.

7) Read the <u>Instructions</u> carefully before starting the test.

| λ Search                                                                                                    | 😋 0 XP 👃 📒                                                                          |
|----------------------------------------------------------------------------------------------------|-------------------------------------------------------------------------------------|
| - Quiz Schedule Instructions                                                                                                    |                                                                                     |
| • Quiz                                                                                                    | I've read all the instructions carefully<br>and have understood them.<br>Start Test |
| QUIZ AVAILABLE BETWEEN<br>Thu, Mar 10th, 2022, 01:05 PM<br>Thu, Mar 10th, 2022, 11:55 PM<br>Timezone - Asia/Kolkata                                                                                                    |                                                                                     |
| Total Duration         No. of Questions         Total Harks           180 Minutes         75 Questions         300.00 Marks                                                                                                    |                                                                                     |
| No Description                                                                                                    |                                                                                     |
| Quiz Instructions                                                                                                    |                                                                                     |
| <ul> <li>Total duration of quiz is 180 minutes.</li> <li>The quiz contains 75 questions.</li> <li>You will be awarded 4 marks for each correct answer.</li> </ul>                                                                             |                                                                                     |
| <ul> <li>Try not to guess the answer as there is negative marking. You will be deducted 1 marks for each wrong answer. There is no penalty for the questions that you have not attempted.</li> <li>Minimum Pass Percentage is 35%.</li> </ul> |                                                                                     |

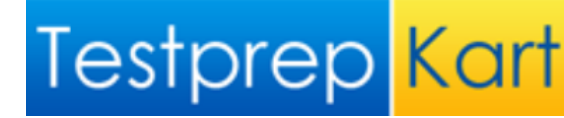

8) After the submission of test student can check the answers and total marks. To download the overall report of the test, click on the **DOWNLOAD SCORE REPORT**.

| nihangi <mark>Kasi</mark>              | Q, Search                                                      | 🧿 O XP 🗘 🌔           |
|----------------------------------------|----------------------------------------------------------------|----------------------|
| Grade 12_Full Length<br>Daoge.Svilabus | <i>←</i>                                                       | DOWNLOAD SCORE REPOR |
| B Dashboard                            | Failed Min 35% Score Marks 300.00 Accuracy                     | Speed Due/Hou        |
| Learn & Practice                       |                                                                |                      |
| D Quizzes                              | Total 75 Questions Total 180 Minutes                           | Total Scored Marks   |
| My Progress                            | O Dearect     O See Correct     Marks                          | Earned 0             |
|                                        | (1/75 Answered) (0 1 Wrong (3 Sec Spent) (0 3 Sec Wrong Negath | ve Marks -1          |
|                                        | ⊙ 74 Unanswered ⊙ 0 Sec Other Total M                          | tarks -1             |
|                                        | Solutions                                                      |                      |
|                                        | The Sector Sec.                                                | -1.00 Parks Deducted |
|                                        | 1 2 3 4 5 6                                                    |                      |
|                                        | 7 8 9 10 11 12                                                 |                      |
|                                        | 13 14 15 16 17 18                                              |                      |
|                                        |                                                                |                      |
|                                        | 19 20 21 22 23 24                                              |                      |

9) To check your progress or past test result click on <u>MY PROGRSS</u> option on Left-Hand Side of the screen. Then click on <u>MY QUIZ ATTEMPTS</u>.

| estpred <mark>Katl</mark> | Q, Search                      |                           | 🙁 0 XP 🔔 📒     |
|---------------------------|--------------------------------|---------------------------|----------------|
| Grade 12_Full Length      | My Quizzes                     |                           |                |
| Dashboard                 | Tests in progress My Quiz Atte | mpts My Practice Sessions |                |
| Learn & Practice          |                                | COMPLETED                 | STATUS ACTIONS |
| 0 Quizzes                 | 1                              | Feb 1, 2022               | FAILED RESULTS |
| My Progress               | 2                              | Feb 16, 2022              | FAILED         |
|                           | 3                              | Feb 17, 2022              | FALLED         |